# Аутентификация в РЕД ОС 7.3 при помощи RSA ключей на Рутокен ЭЦП

- Создание ключей и сертификатов
- Добавление сертификата в список доверенных
- Настройка pam\_pkcs11
- Регистрация модуля PAM PKCS11 для аутентификации в системе

Подключите устройств семейства Рутокен ЭЦП к компьютеру.

Перед началом работы, установите следующие пакеты:

sudo dnf update
sudo dnf install ccid opensc pam\_pkcsll pll-kit

#### Загрузите модуль librtpkcs11ecp.so и установите:

sudo rpm -i librtpkcsllecp-X.X.X.X-X.x86\_64.rpm

## Создание ключей и сертификатов

Проверьте наличие libpkcs11.so по пути: /usr/lib64/engines-1.1/. Если ее нет, то для начала установите libpkcs11.so для того, чтобы OpenSSL смог общаться к Рутокеном.

#### Способ 1

Для этого соберите библиотеку libp11 из репозитория. Вместе с ней идет libpkcs11.so начиная с версии 0.4.

#### Способ 2

Скачайте два пакета libp11 и engine\_pkcs11 из репозитория Fedora и установите их с помощью команд:

| Установка пакетов                |  |
|----------------------------------|--|
| sudo rpm-i <rpm_name></rpm_name> |  |

Вы можете пропустить данный раздел, если у вас уже имеются необходимые RSA ключи. Если ключей нет, ниже команда для их созданию:

pkcsll-tool --module /usr/lib64/librtpkcsllecp.so --keypairgen --key-type rsa:2048 -l --id 45

Параметр іd задает идентификатор ключевой пары.

Теперь нужно получить сертификат:

• создайте самоподписанный сертификат:

#### openssl

```
OpenSSL> engine dynamic -pre SO_PATH:/usr/lib64/engines-1.1/libpkcsll.so -pre ID:pkcsll -pre LIST_ADD:1 -pre LOAD -pre MODULE_PATH:/usr/lib64/librtpkcsllecp.so
```

OpenSSL> req -engine pkcsll -new -key 0:45 -keyform engine -x509 -out cert.crt -outform DER

• или создайте запрос на сертификат для передачи его в УЦ:

openssl

```
OpenSSL> engine dynamic -pre SO_PATH:/usr/lib64/engines-1.1/libpkcsl1.so -pre ID:pkcsl1 -pre LIST_ADD:1 -pre LOAD -pre MODULE_PATH:/usr/lib64/librtpkcsl1ecp.so
```

OpenSSL> req -engine pkcsll -new -key 0:45 -keyform engine -out request.req

#### Сохраните сертификат на токене:

pkcsll-tool --module /usr/lib64/librtpkcsllecp.so -l -y cert -w cert.crt --id 45

Проверьте, что токен подключен и на нем сохранены сертификаты и ключи.

## Добавление сертификата в список доверенных

Создайте базу данных доверенных сертификатов

sudo mkdir /etc/pam\_pkcsll/nssdb
sudo chmod 777 /etc/pam\_pkcsll/nssdb
sudo certutil -d /etc/pam\_pkcsll/nssdb -N #
sudo modutil -dbdir /etc/pam\_pkcsll/nssdb/ -add pll-kit-trust -libfile /usr/lib64/pkcsll/pll-kit-trust.so

Выгрузите ваш сертификат с токена (если вы пользовались для получения сертификата вышеописанной инструкцией , то ID = 45):

pkcsll-tool --module=/usr/lib64/librtpkcsllecp.so -l -r -y cert -d <ID> -o cert.crt

#### Добавьте сертификат в доверенные:

```
sudo cp cert.crt /etc/pki/ca-trust/source/anchors/ #
sudo update-ca-trust force-enable
sudo update-ca-trust extract #
```

Настройка pam\_pkcs11

Создайте (например, на рабочем столе) текстовый файл pam\_pkcs11.conf со следующим содержимым:

```
pam_pkcs11 {
 nullok = false;
 debug = false;
 use_first_pass = false;
 use_authtok = false;
 card_only = false;
  wait_for_card = false;
 use_pkcs11_module = rutokenecp;
  # Aktiv Rutoken ECP
  pkcs11_module rutokenecp {
   module = /usr/lib64/librtpkcs1lecp.so;
   slot_num = 0;
   support_thread = true;
   ca_dir = /etc/pam_pkcs11/cacerts;
   crl_dir = /etc/pam_pkcs11/crls;
   cert_policy = signature;
  }
  use_mappers = digest;
  mapper_search_path = /usr/lib64/pam_pkcs11;
  mapper digest {
  debug = false;
  module = internal;
  algorithm = "shal";
  mapfile = file:///etc/pam_pkcs11/digest_mapping;
  }
}
```

#### Поместите файл в каталог /etc/pam\_pkcs11/:

```
cd /etc/pam_pkcsll/
sudo mv pam_pkcsll.conf pam_pkcsll.conf.default #
sudo mkdir cacerts crls
sudo cp /path/to/your/pam_pkcsll.conf /etc/pam_pkcsll/
```

## Регистрация модуля PAM PKCS11 для аутентификации в системе

#### Подключите модуль к системе авторизации РАМ:

```
sudo vim /etc/pam.d/system-auth
#
sudo vim /etc/pam.d/password-auth
```

#### Перед первым использованием модуля pam\_unix добавьте туда строку со следующим содержимым:

auth sufficient pam\_pkcsll.so pkcsll\_module=/usr/lib64/librtpkcsllecp.so

Сохраните файл и узнайте поля вашего сертификата с помощью следующей команды:

sudo pkcs11\_inspect

В результате отобразится сообщение:

```
[user@redos ~]$ sudo pkcsl1_inspect
PIN for token:
Printing data for mapper digest:
CB:13:CA:34:AC:04:CD:BF:A6:17:29:2F:C8:00:6A:D5:54:B8:0B:BB
```

Скопируйте строчку с описанием сертификата в файл /etc/pam\_pkcs11/digest\_mapping в формате:

< pkcsll\_inspect> -> <\_>

#### Пример заполнения файла:

```
[user@redos ~]$ sudo cat /etc/pam_pkcsl1/digest_mapping
CB:13:CA:34:AC:04:CD:BF:A6:17:29:2F:C8:00:6A:D5:54:B8:0B:BB -> user
```

#### Попробуйте аутентифицироваться:

su <username>

Терминал должен запросить PIN код рутокена:

[user@redos ~]\$ su user Smart card found. Rutoken ECP <no label>! Smart card PIN: verifying certificate Checking signature [user@redos ~]\$

В окне экрана приветствия аналогично:

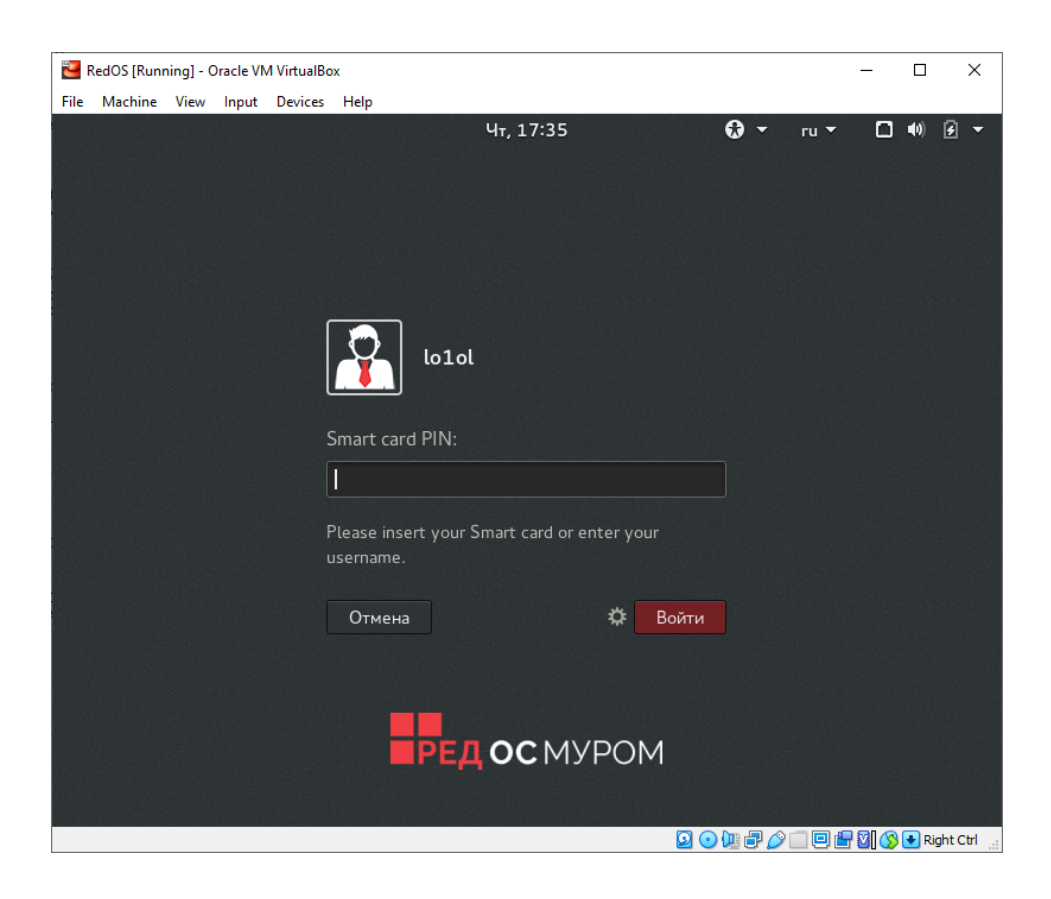

## Настройка автоблокировки

В состав пакета libpam-pkcs11 входит утилита pkcs11\_eventmgr, которая позволяет выполнять различные действия при возникновении событий PKCS#11.

Для настройки pkcs11\_eventmgr служит файл конфигурации - /etc/pam\_pkcs11/pkcs11\_eventmgr.conf

Пример файла конфигурации представлен ниже:

```
pkcs11_eventmgr
{
   #
   daemon = true;
    #
   debug = false;
    #
   polling_time = 1;
    # -
    # - 0
   expire_time = 0;
    # pkcs11
   pkcsl1_module = /usr/lib64/librtpkcsllecp.so;
    #
    # :
    event card_insert {
      # ()
      on_error = ignore ;
       action = "/bin/false";
    }
    #
   event card_remove {
       on_error = ignore;
       #
       action = "cinnamon-screensaver-command --lock";
    }
    #
    event expire_time {
      # ()
       on_error = ignore;
       action = "/bin/false";
   }
}
```

После этого добавьте приложение pkcs11\_eventmgr в автозагрузку и перезагрузите компьютер.

Для этого создайте файл /etc/xdg/autostart/smartcard-screensaver.desktop

[Desktop Entry] Type=Application Name=Smart Card Screensaver Comment=Application to lock screen on smart card removal. Exec=/usr/bin/pkcsl1\_eventmgr daemon